<u> 臺中市特教學校-特殊教育教師助理員服務成效填報操作說明</u>

壹、填報網站 http://spec.tc.edu.tw/ 上方選單 E 化專區/"特教資料填報"

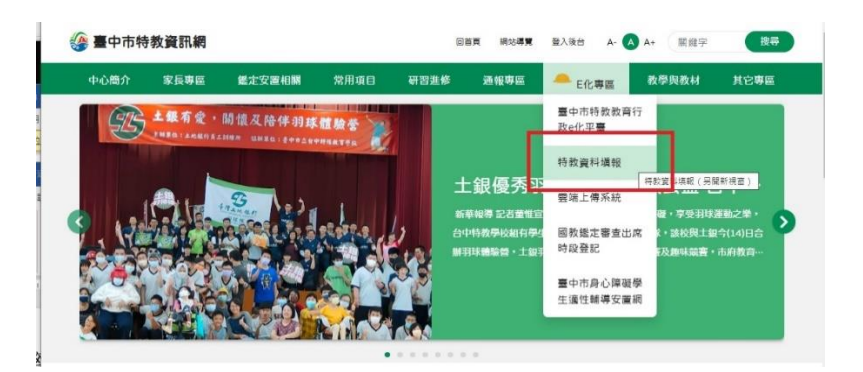

貳、點選"特殊教育-教師助理員-相關業務填報網站"

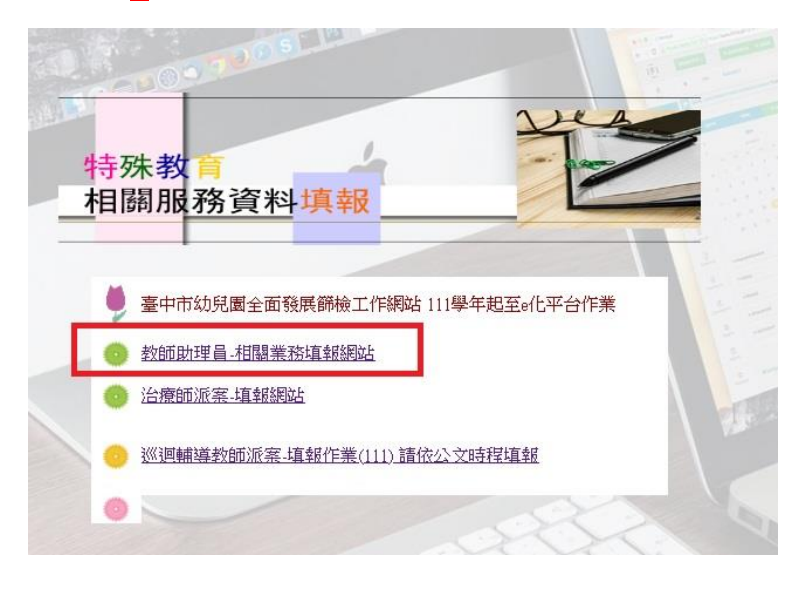

- 參、執行成效填報作業
- -、點選 服務成效填報 (開放填報期間 112 年 6 月 26 日至 112 年 7 月 14 日)
  區分一般學校與特教學校

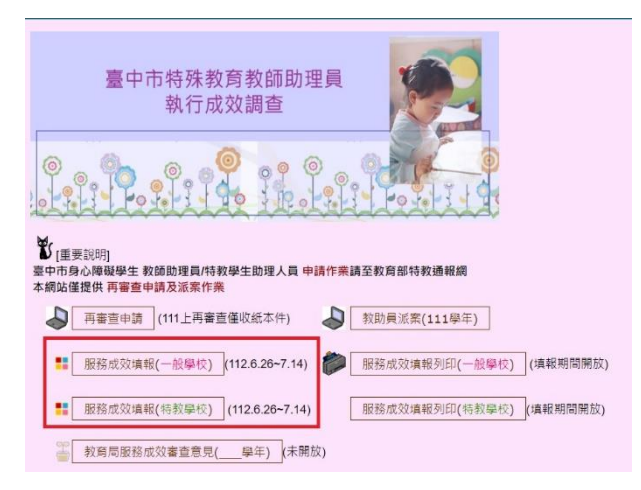

二、輸入帳號密碼(同特教通報網)

| 臺中市特殊教教師助理員/将                                                                                                    | <b>育</b><br>持教學生助理人員執行成 | (效 <b>4</b> ) |
|----------------------------------------------------------------------------------------------------|-------------------------|---------------|
| <br>填報人員登入                                                                                                    |                         | (特教學校版)       |
| 帳號                                                                                                    | ]                       |               |
| 密碼                                                                                                    | ]                       |               |
| 送出                                                                                                    |                         |               |
| 如無法登入請跟臺中市中區                                                                                                    | 特教資源中心資訊組聯繫             |               |
| 04-22138215(841.842.844)                                                                                                    |                         | -             |
| State of the local division of the local division of the local div |                         |               |

三、點選教助員姓名

教師助理員/學生助理員服務成效填報(107學期特教學校)

| 請點選項報"助理人員姓名"進人項寫畫面 |     |      |    |  |  |
|---------------------|-----|------|----|--|--|
| 姓名                  | 填表人 | 填表時間 | 備註 |  |  |
| <u> </u>            |     |      |    |  |  |
| 拿                   |     |      |    |  |  |
| 李                   |     |      |    |  |  |
| <i>拿</i>            |     |      |    |  |  |
| <u></u> 一<br>子      |     |      |    |  |  |
| 林                   |     |      |    |  |  |

學校:南屯區 臺中特殊教育學校 請點選填報"助理人員姓名"進入填寫畫面

- 四、依序填寫1.生活自理指導、2.教學協助指導、3.安全維護、4.其他服務之工作項 目與執行成效,其中1、2、3項為必填欄位,4其他服務可填可不填。
- 五、填入填表人後送出(填報學年度為 111 學年度下學期)

| 特教教師助理員/特教學生助理人                               | 員服務績效填報(特教學校)                       |
|-----------------------------------------------|-------------------------------------|
| 本次填報學年度:107學年度上學與                             | $ $ $ $ $ $ $ $ $ $ $ $ $ $ $ $ $ $ |
| 姓名                                            | T: :                                |
| 聘用方式                                          | 專任教師助理員                             |
| 請依助理人員實際服務工作項目                                | 內容填寫說明並簡述執行成效                       |
| 1.生活自理指導(本項必填)<br>(例如:協助與指導學生維持個人素            | 診療及生活自理(如廁.用餐.午睡等,協助擺位與移行。)         |
| 工作項目或內容說明                                     |                                     |
| 執行成效                                          | Parmanece and a                     |
| 2.教學協助(本項必填)<br>(例如:協助與指導學生課程參與:<br>備及環境維護。 〉 | ""                                  |
| 工作項目或內容說明                                     |                                     |
| 執行成效                                          | 543.2                               |

| 3.安全維護(本項必填)<br>(例如:協助執行學生情緒行為處理 | 一一一一一一一一一一一一一一一一一一一一一一一一一一一一一一一一一一一一一一                                                                                                    |
|----------------------------------|----------------------------------------------------------------------------------------------------|
| 學習場所;協助處理突發事件。                   |                                                                                                    |
| 工作項目或內容說明                        |                                                                                                    |
| 執行成效                             | nni                                                                                                    |
| 4.其他服務                           |                                                                                                    |
| 工作項目或內容說明                        |                                                                                                    |
| 執行成效                             | and the second second s |
| 填表人(本項必填)                        |                                                                                                    |
| <b>填表時間</b><br>(系統自動寫入時間)        | 2018/12/26 下午 09:49:08                                                                                                    |
| 其他補充                             |                                                                                                    |
| 送出                               |                                                                                                    |

## 肆、網頁操作若有問題,請聯繫中區特教資源中心資訊組 肯老師

來信 spcstaichung@spec.tc.edu.tw 或電洽 04-22138215 分機 845